## **GUIA DEL RCE - SUNAT**

1.- Para generar los archivos planos del RCE, ingresar a la siguiente ruta: Sunat / MIGE - SUNAT.

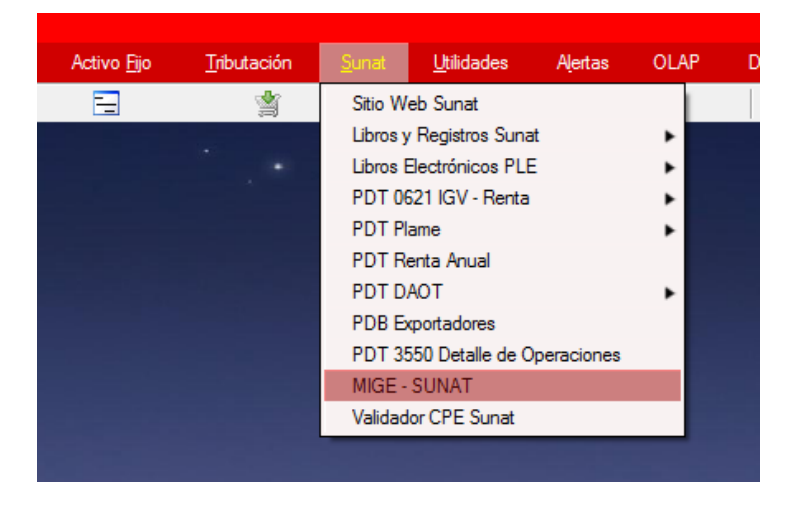

2.- En la ventana muestra las opciones para la generación de los archivos planos que usa el RCE, según requerimiento de la Sunat.

| S Información del Registro Electrónico                                                                                                    | 8  |
|----------------------------------------------------------------------------------------------------|----|
| <ul> <li>SIRE</li> <li>NUE</li> <li>RCE</li> <li>Anexo 8: Registro de Compras que complementa la propuesta del RUE</li> <li>Anexo 9: Registro de Compras</li> <li>Anexo 9: Registro de Compras - Información de operaciones con sujetos no domiciliados</li> <li>8.5: Registro de Compras - Información de Operaciones con Sujetos no Domiciliados</li> <li>Anexo 11: Registro de Compras que permite la comparacion o reemplazo con la propuesta del</li> <li>Anexo 12: Registro de Compras con ajustes posteriores relativos al RCE</li> <li>Anexo 13: Registro de Compras con ajustes posteriores de periodos anteriores al RCE</li> </ul> | RC |
| <ul> <li>✓</li> <li>✓</li> <li>✓ <u>Aceptar</u></li> </ul>                                                                                                    | •  |

3.- Cada ventana mostrara el número y nombre del anexo del archivo de texto establecido por la Sunat, y un botón de ayuda que mostrara la estructura del archivo plano.

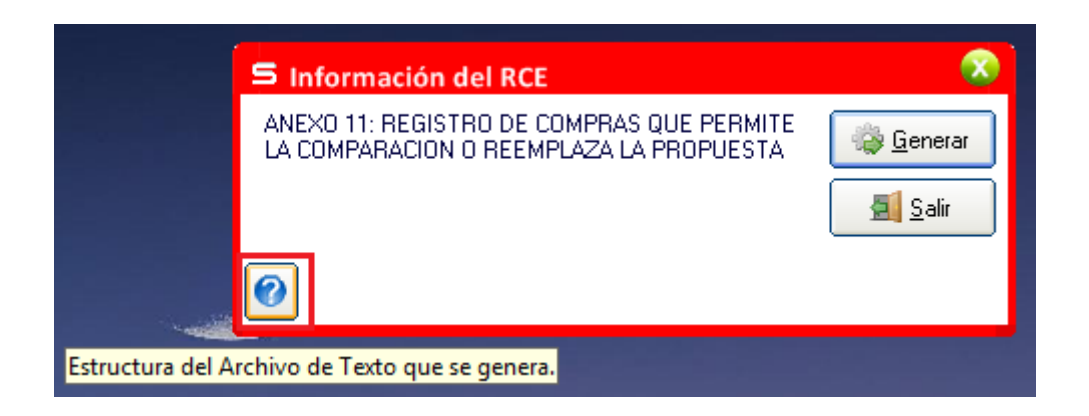

Esta opción genera el archivo de texto y permite visualizar estos datos en un archivo Excel, similar a como lo hacía el Ple.

Terminado la generación, muestra la ruta donde se genera el archivo.

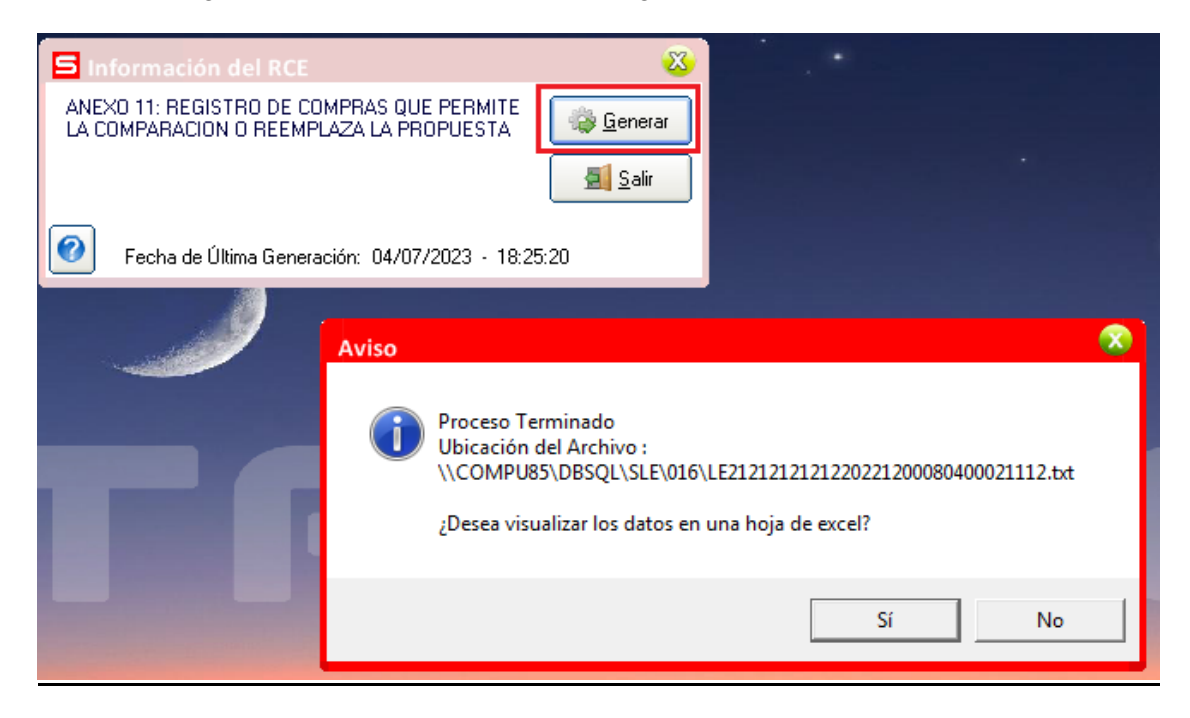

4.- El archivo Excel, muestra una columna llamada "COMPROB", que no está dentro de la estructura del archivo de texto, pero que se incluyó SOLO en el Excel como ayuda para ubicar con facilidad el comprobante de pago en el sistema Starsoft.

|    | А   | В       | С             | D         | E      | F  | G                | н  | I  | J         | K  | L      | м   | N   | 0           | P                                   | Q        | R       |
|----|-----|---------|---------------|-----------|--------|----|------------------|----|----|-----------|----|--------|-----|-----|-------------|-------------------------------------|----------|---------|
| 1  |     | COMPROB | C1            | C2        | C3     | C4 | C5               | C6 | C7 | <b>C8</b> | C9 | C10    | C11 | C12 | C13         | C14                                 | C15      | C16     |
| 2  | 1   | 040001  | 21212121212   | DECORPLAS | 202212 |    | 01/12/2022 00:00 |    | 01 | F001      |    | 25574  |     | 6   | 20512051970 | DIANA IMPORT E.I.R.L.               | 11.02    | 1.98    |
| 3  | 2   | 040002  | 21212121212   | DECORPLAS | 202212 |    | 01/12/2022 00:00 |    | 01 | F001      |    | 1231   |     | 6   | 20606057416 | M & B ELECTRIC SOLUTIONS E.I.R.L.   | 220.17   | 39.63   |
| 4  | 3   | 040003  | 2121212121212 | DECORPLAS | 202212 |    | 01/12/2022 00:00 |    | 01 | F010      |    | 5108   |     | 6   | 20514753483 | CORPORACION PROMATISA S.A.C.        | 3326.48  | 598.77  |
| 5  | - 4 | 040004  | 21212121212   | DECORPLAS | 202212 |    | 01/12/2022 00:00 |    | 01 | F345      |    | 1504   |     | 6   | 20512528458 | SHALOM EMPRESARIAL S.A.C.           | 10.17    | 1.83    |
| 6  | 5   | 040005  | 21212121212   | DECORPLAS | 202212 |    | 01/12/2022 00:00 |    | 01 | F301      |    | 64817  |     | 6   | 20196437194 | SERVICENTRO JOSE GALVEZ S.A.        | 50.17    | 9.03    |
| 7  | 6   | 040006  | 21212121212   | DECORPLAS | 202212 |    | 01/12/2022 00:00 |    | 07 | F007      |    | 713    |     | 6   | 20100055318 | MANUFACTURAS ELECTRICAS S A         | -1036.83 | -186.63 |
| 8  | 7   | 040007  | 21212121212   | DECORPLAS | 202212 |    | 02/12/2022 00:00 |    | 01 | F052      |    | 859793 |     | 6   | 20418896915 | MAPFRE PERU COMPAÑIA DE SEGUROS Y F | 19.74    | 3.55    |
| 9  | 8   | 040008  | 2121212121212 | DECORPLAS | 202212 |    | 02/12/2022 00:00 |    | 01 | F052      |    | 797585 |     | 6   | 20517182673 | MAPFRE PERU S.A. ENTIDAD PRESTADORA | 2052.93  | 369.53  |
| 10 | 9   | 040009  | 21212121212   | DECORPLAS | 202212 |    | 02/12/2022 00:00 |    | 01 | F052      |    | 859801 |     | 6   | 20418896915 | MAPFRE PERU COMPAÑIA DE SEGUROS Y F | 2114.53  | 380.61  |
|    | •   | Þ       | RCE_A11_12    | +         |        |    |                  |    |    |           |    |        |     | :   | 4           |                                     |          | Þ       |

5.- Según resolución N° 000112-2021/SUNAT indica "La obligación de **cerrar el Registro de Ventas e Ingresos y el Registro de Compras** llevados en forma manual o en hojas sueltas o continuas, según la normativa respectiva, previa anotación de lo que corresponda hasta el periodo anterior a aquel en que se adquiere la obligación de llevar el RVIE y el RCE."

Por esta razón, en la opción "Parámetros" de la empresa, se agregó una opción para establecer el periodo de inicio del RVIE y RCE.

6.- Al marcar el periodo de inicio, se habilita la opción que indica "Generar el PLE del Registro de Ventas y Compras, con Cierre de Libro".

| S Parametros                                                                                                    |  |  |  |  |  |  |
|----------------------------------------------------------------------------------------------------|--|--|--|--|--|--|
| Mostrar mensaje en comprobante de Compras/Ventas si se pasa el tope del Inafecto.                                                            |  |  |  |  |  |  |
| 🔲 Ingresar fecha de Movimiento en el Extracto Bancario al realizar el proceso de Conciliación Manual.                                        |  |  |  |  |  |  |
| 🔲 Ver en el Reg. de Compras/Ventas por rango de Días.                                                                                        |  |  |  |  |  |  |
| Mostrar automáticamente la descripción del anexo en la Glosa de movimiento (Solo para Comprobante<br>Compras).                               |  |  |  |  |  |  |
| Mostrar automáticamente el código del Anexo (de la cabecera del documento) al registrar un nuevo<br>detalle (Solo para Comprobante Compras). |  |  |  |  |  |  |
| No eliminar, ni modificar Asientos enviados desde otros módulos.                                                                             |  |  |  |  |  |  |
| Validar que los Usuarios puedan eliminar/modificar sólo sus Comprobantes Registrados.                                                        |  |  |  |  |  |  |
| Restringir el accesso de los usuarios a los subdiarios                                                                                       |  |  |  |  |  |  |
| Imprimir el comprobante contable al finalizar su registro.                                                                                   |  |  |  |  |  |  |
| ☑ Autocompletar con ceros a los Documentos ingresados por Registro Dinámico de Transacciones                                                 |  |  |  |  |  |  |
| No pasar el actualizador de tipos de cambio en todas las empresas de este servidor.                                                          |  |  |  |  |  |  |
| Tiene el módulo de inventarios, pero actualmente ya no lo usa.                                                                               |  |  |  |  |  |  |
| Contribuyente usa el módulo del RVIE y RCE. Periodo inicio (mm / aaa                                                                         |  |  |  |  |  |  |
| 07 / 2023 💌                                                                                                    |  |  |  |  |  |  |
| Generar el PLE del Registro de Ventas y Compras, con el indicador de "Cierre del libro".                                                     |  |  |  |  |  |  |
| Ver Glosa en Reporte de Inf. Anexo: Saldos Cuentas/Documentos                                                                                |  |  |  |  |  |  |
| ☐ Generar el Ple 3.12 obteniendo los saldos finales a dic. del año, apartir del 2021.                                                        |  |  |  |  |  |  |
| Mostrar el Centro de Costo al PLE del Libro Diario y Mayor                                                                                   |  |  |  |  |  |  |
| OSITRAN OLITRAN                                                                                                    |  |  |  |  |  |  |
| Nombre de Archivo : COVI17                                                                                                    |  |  |  |  |  |  |
| Tipo de Régimen :         Régimen General de Renta         ✓         Ø Aceptar                                                               |  |  |  |  |  |  |

7.- Al generar el PLE de compras, se mostrará un mensaje de que se generará con el indicador de "Cierre".

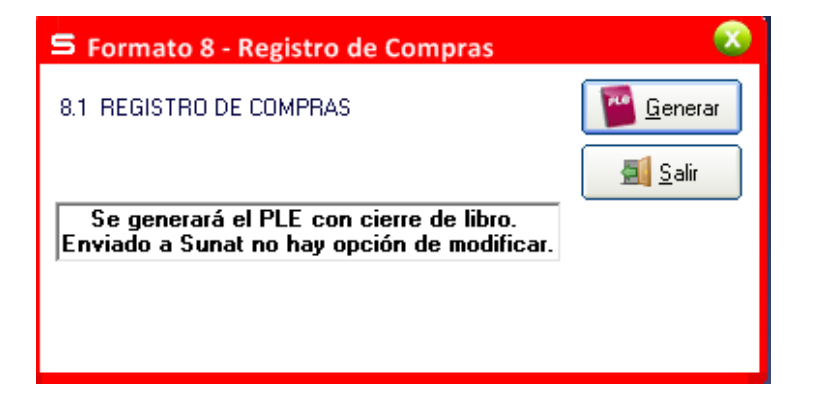

Esto se podrá realizar un mes antes del periodo de inicio del RCE.

8.- A partir del periodo de inicio del RVIE y RCE, se podrá generar el reporte del libro diario y diario simplificado, con el código CAR. En este caso, se mostrará un mensaje en dichas ventanas indicando que el contribuyente está usando los módulos del RVIE y RCE.

| S Formato 5.1 - Libro Diario                             |                                                                                        |
|----------------------------------------------------------|----------------------------------------------------------------------------------------|
| Selecionar Comprobante: — Saldo Inicial – Centralizado – | Forma de Impresión                                                                     |
| Subdiario : Marcar                                       | <ul> <li>Detalles</li> <li>Sála Totalas</li> </ul>                                     |
| Selecc. Comprobante Glosa                                |                                                                                        |
| » 03-0001 FT F002-05874 /<br>03-0002 BV B002-04320 /     | Moneda:     Moneda Nacional                                                            |
| 04-0001 FT F001-0032569 /<br>07-0001 CCCC                | O Moneda Extranjera                                                                    |
|                                                          | Orientación                                                                            |
|                                                          | O Horizontal                                                                           |
|                                                          | • Vertical                                                                             |
|                                                          | 🔲 Mostrar Fecha y Hora de Impresión                                                    |
|                                                          | Beporte                                                                                |
|                                                          | 🔄 <u>S</u> alir                                                                        |
| < >                                                      | Contribuyente lleva su Registro<br>de Ventas y Compras en el<br>módulo del RVIE y RCE. |

Lo que se señala en la imagen es el código CAR.

| Image: Section 1       Image: Section 2       Image: Section 2 <td< th=""><th>Pigina:<br/>Movimiento<br/>Debe Haber<br/>Objeto de texto</th><th>1</th></td<>                                                                                                    | Pigina:<br>Movimiento<br>Debe Haber<br>Objeto de texto | 1               |
|----------------------------------------------------------------------------------------------------|--------------------------------------------------------|-----------------|
| Mata previa         DEMO ABC         Pri           RUC: 21212121212         FORMATO 5.1: "LIBRO DIARIO"         JULIO DEL 2023<br>MONEDANACIONAL           Sub         Comp         Feas de<br>opencia         Cod. de<br>opencia         Referencia de la operación         Cuentra Contable Asociada a la Operación         Denominación         Deto           Sub         Comp         Feas de<br>opencia         Cod. de<br>opencia         Referencia de la operación         Contrato Contable Asociada a la Operación         Denominación         Deto           Sub         Comp         Feas de<br>opencia         Cod. de<br>opencia         Referencia de la operación         Contrato Contable Asociada a la Operación         Denominación         Deto           Sub         Comp         Feas de<br>opencia         Cod. de<br>opencia         Referencia de la operación         Contrato Contable Asociada a la Operación         Deto           Sub         Comp         Feas de<br>opencia         Code de<br>opencia         Nom. del doc.         Código         Denominación         Deto           Sub         0.001         Sub Orizona         Sub         Compo Doce         Comprobante Escort. Terceros         Comprobante => 03 - 0001           Sub DOC:04320         0.0002         SUB00204320         1011000         Mercaderias -Venta Escort. Terceros           DE DOC:043256         0.0000                                                                                                    | Pigina:<br>Movimiento<br>Debe Haber<br>Objeto de texto | 1               |
| DEMO ABC<br>RUC: 21212121212<br>FORMATO 5.1: "LIBRO DIARIO"         JULIO DEL 2023<br>MONDANACIONAL           Sub. Comp<br>Gloss         Tets de<br>h<br>max         Cod. de<br>benediate de<br>h<br>max         Referencia de la operación<br>Cod. de<br>henominación         Contra Contable Asociada a la Operación         Denominación         Del           Sub. Comp<br>Gloss         Pres. de<br>h<br>max         Cod. de<br>henominación         Referencia de la operación         Cuenta Contable Asociada a la Operación         Denominación         Del           Sub. Comp<br>Gloss         Pres. de<br>henominación         Cod. de<br>la max         Referencia de la operación         Cuenta Contable Asociada a la Operación         Denominación         Del           Sub. Comp<br>Gloss         Pres. de<br>henominación         Cod. de<br>la max         Referencia de la operación         Cuenta Contable Asociada a la Operación         Del           Sub. Comp<br>Gloss         Sub. Comp<br>T F00245374         Cod. de<br>la max         Referencia de la operación         Sub. Comp<br>Compobante asocial a la Operación         Del           Gloss         0001         SUB0204320         12121001         Tiene movimientos no delse importar         Sub. Comprobante asocial a la Operación         Del           Gloss         00001         SUB0204320         12121001         Tiene movimientos no delse importar         Sub. Comprobante asocial a la Operación           SV B00204320         00001         SUB0204320 <th>Pagina:<br/>Movimiento<br/>Debe Haber<br/>Objeto de texto</th> <th>1</th>                                                                                                    | Pagina:<br>Movimiento<br>Debe Haber<br>Objeto de texto | 1               |
| Sub. Comp.         Tesh st.<br>b.         Cod. 4:<br>b.         Referencia de la operación         Cuenta Contable Asociada a la Operación           Glosa         gencia:         1000         Cod. 4:<br>b.         N.m.,<br>mission         N.m.,<br>N.m., del doc.         Código         Denominación         De           Glosa         9001         30.07/2023         212122121201F0020000005574         N.m.,<br>Mission         N.m., del doc.         Código         Denominación         De           Sldo acumulado anterior         03         0001         30.07/2023         212122121201F002000005574         1211001         Tiene movimientos no debe importar<br>40000         Devo         Devo                                                                                                    | Movimiento Debe Haber Objeto de texto                  |                 |
| Glosa         b<br>operate         nescode fe<br>mgine         Col 44<br>hm         N m.<br>matrix         Num. dd dc.<br>sutexatorio         Código         Denominación         De           03         0001         30/07/2023         21212121212101F002000009574         Saldo acumulado anterior         Saldo acumulado anterior           FT         5002-05374         /         00001         21212121212101F002000009574         12121001         Tiese movimientos no debe importar           FT         5002-05374         /         00002         212121212121203E002000004574         12121001         Tiese movimientos no debe importar           FT         5002-05374         /         00003         FTF00205374         12121001         Tiese movimientos mo debe importar           BV 8002-04320         /         00001         BV500204320         12121001         Tiese movimientos no debe importar           BV 8002-04320         /         00001         BV500204320         1011000         IGV - Cuenta propia           BV 8002-04320         /         00001         BV500204320         1011000         IGV - Cuenta propia           BV 8002-04320         /         00001         BV500204320         40111000         IGV - Cuenta propia           BV 8002-04320         /         00002         SV500204320 <t< th=""><th>Debe Haber<br/>Objeto de texto</th><th></th></t<>                                                                                                    | Debe Haber<br>Objeto de texto                          |                 |
| Saido acumulado anterior           03         0001         30/07/2023         212121212101F0020000005574         12121001         Tiere movimientos no debe innocriar           PT         F002-05874         00002         PTP00203574         12121001         Tiere movimientos no debe innocriar           PT         F002-05874         00002         PTP00203574         12121001         Mieradenia -Vena Export. Faceros           DV         0002-04320         2121212121203E002000004320         Exemposition on debe inportar         Strib00204320         12121001           BV         0002-04320         0001         BVE002-04320         12121001         Tiene movimientos no debe inportar           BV         0002-04320         0001         BVE002-04320         1211001         Tiene movimientos no debe inportar           BV         0002-04320         00001         BVE002-04320         1011000         Mieradenia -Vena Export -Faceros           Comprobante         00003         BVE002-04320         0111000         Mieradenia -Vena Export -Faceros           Comprobante         00001         BVE002-04320         1011000         Mieradenia -Vena Export -Faceros           Comprobante         00001         SVE002-04320         1011000         Mieradenia -Vena Export -Faceros           Comprobante </th <th></th> <th>r</th>                                                                                                    |                                                        | r               |
| 03       0007/2023       21111111101F 002000000514       12121001       Tifest movimientos no debe importar         FT F002-05874       00002       FTF00205874       12121001       1001 - Cuenta provia         FT F002-05874       00003       FTF00205874       1211100       1007 - Cuenta provia         00002       30 007/2023       2121212121203B002000004320       1211100       1007 - Cuenta provia         BV B002-04320       00001       BVB00204320       12121001       Tiest movimientos no debe importar         BV B002-04320       00001       BVB00204320       12121001       Tiest movimientos no debe importar         BV B002-04320       00001       BVB00204320       12121001       Tiest movimientos no debe importar         BV B002-04320       00003       BVB00204320       1011000       IGV - Cuenta provia         BV B002-04320       00003       BVB00204320       1011000       Mercaderias - Venta Export. Texteros         Comprobante =>       03 - 0002       00001       FTF0010032569       40111000       IGV - Cuenta propia         FT F001-0032569       000001       FTF0010032569       40111000       IGV - Cuenta propia       1         FT F001-0032569       000003       FTF0010032569       40111000       IGV - Cuenta propia       1                                                                                                    | 0.00                                                   | 0.00            |
| Comprobante ⇒         03 - 0001           03 0002 30/07/2023 21212121203E002000004320         BV B002-04320 /         DOUI BVB00204320         1211100         Tiene movimientos no debe importar<br>4011000         BV B002-04320 /         DOUI BVB00204320         1211100         Mercaderias-Venta Export.Forenos           BV B002-04320 /         00001 BVB00204320         1211100         Mercaderias-Venta Export.Forenos         Mercaderias-Venta Export.Forenos           BV B002-04320 /         00001 S0:07/2023 2000023638601F0010000032569         FT F001-0033569 /         00001 TTF0010033559         40111000         IGV - Cuenta propia<br>FT F001-0033569 /         00001 FTF0010032569         Tiene movimientos2 no debe importar<br>FT F001-0033569 /         1           FT F001-0033569 /         00000 FTF0010032569         4211100         Tiene movimientos2 no debe importar<br>FT F001-0033569 /         1           FT F001-0033569 /         00000 FTF0010032569         421100         Tiene movimientos2 no debe importar<br>FT F001-0033569 /         1           Comprobante ⇒         04 - 0001         1                                                                                                    | 590.00<br>9<br>50                                      | 90.00<br>600.00 |
| 03 0002 30/07/2023 2121212121203E002000004320<br>BV B002-04320 / 00001 BVB00204320 4011100 IGV - Cuenta propia<br>BV B002-04320 / 00003 BVB00204320 7011100 IGV - Cuenta propia<br>BV B002-04320 / 00003 BVB00204320 7011100 Marcderias - Venta Export. Texteros<br>Comprobante → 03 - 0002<br>04 0001 30/07/2023 2060023638601F0010000032569<br>FT F001-0032569 / 00001 FTF0010032559 4011100 IGV - Cuenta propia<br>FT F001-0032569 / 00002 FTF0010032559 4011100 IGV - Cuenta propia<br>FT F001-0032569 / 00003 FTF0010032559 4011100 IGV - Cuenta propia<br>FT F001-0032569 / 00003 FTF0010032559 4011100 IGV - Cuenta propia<br>FT F001-0032569 / 00003 FTF0010032559 4011100 IGV - Cuenta propia<br>FT F001-0032569 / 00003 FTF0010032559 401100 IGV - Cuenta propia<br>FT F001-0032569 / 00003 FTF0010032559 401100 IGV - Cuenta propia<br>FT F001-0032569 / 00003 FTF0010032569 401100 IGV - Cuenta propia<br>FT F001-0032569 / 00003 FTF0010032569 401100 IGV - Cuenta propia<br>FT F001-0032569 / 00003 FTF0010032569 401100 IGV - Cuenta propia<br>FT F001-0032569 / 00003 FTF0010032569 401100 IGV - Cuenta propia<br>FT F001-0032569 / 00003 FTF0010032569 401100 IGV - Cuenta propia<br>FT F001-0032569 / 00003 FTF0010032569 401100 IGV - Cuenta propia<br>FT F001-0032569 / 00003 FTF0010032569 401100 IGV - Cuenta propia<br>FT F001-0032569 / 00003 FTF0010032569 401100 IGV - Cuenta propia<br>FT F001-0032569 / 00003 FTF0010032569 401100 IGV - Cuenta propia<br>FT F001-0032569 / 00003 FTF0010032569 401100 IGV - Cuenta propia<br>FT F001-0032569 / 00003 FTF0010032569 401100 IGV - Cuenta propia<br>FT F001-0032569 / 00003 FTF0010032569 401100 IGV - Cuenta propia<br>FT F001-0032569 / 00003 FTF0010032569 401100 IGV - Cuenta propia<br>FT F001-0032569 / 00003 FTF0010032569 40100 IGV - Cuenta propia<br>FT F001-0032569 / 00003 FTF0010032569 40100 IGV - Cuenta propia<br>FT F001-0032569 / 00003 FTF0010032569 40100 IGV - Cuenta propia<br>FT F001-0032569 / 00003 FTF0010032569 40100 IGV - Cuenta propia<br>FT F001-0032569 / 00003 FTF0010032569 40100 IGV - Cuenta propia<br>FT F001-0032569 / 00000 FTF0010032569 40100 IGV - Cuenta propia<br>FT F0 | 590.00 59                                              | 90.00           |
| BV B002-04320 / 00002 BVB00204320 4011000 IOV - Canta propia<br>BV B002-04320 / 00003 BVB00204320 70111000 IoV - Canta propia<br>Comprobante ⇒ 03 - 0002<br>04 0001 30/07/2023 2060023638601F0010000032569<br>FT F001-0032569 / 00001 FTF0010032569 40111000 IGV - Canta propia<br>FT F001-0032569 / 00002 FTF0010032569 4011100 IGV - Canta propia<br>FT F001-0032569 / 00002 FTF0010032569 6011100 IGV - Canta propia<br>FT F001-0032569 / 00003 FTF0010032569 4011100 IGV - Canta propia<br>FT F001-0032569 / 00003 FTF0010032569 4011100 IGV - Canta propia<br>FT F001-0032569 / 00003 FTF0010032569 4011100 IGV - Canta propia<br>FT F001-0032569 / 00003 FTF0010032569 4011100 IGV - Canta propia<br>FT F001-0032569 / 00003 FTF0010032569 4011100 IGV - Canta propia<br>FT F001-0032569 / 00003 FTF0010032569 4011100 IGV - Canta propia                                                                                                    | 118.00                                                 | 10.00           |
| Comprobante =>> 03 - 0002           04 0001 30.077/023 2060023635601F0010000032569           PT 7001-0032569 /         00001 PTF0010032569 40111000           FT 7001-0032569 /         00002 PTF0010032569 40111000           FT 7001-0032569 /         00002 PTF0010032569 40111000           FT 7001-0032569 /         00003 PTF0010032569 60111000           FT 7001-0032569 /         00003 PTF0010032569 60111000           Statistics         1           Comprobante =>> 04 - 0001         1                                                                                                    | 10                                                     | 18.00           |
| 04 0001 30/07/2023 2060023436001F0010000032569<br>FT F001-0032569 / 00001 FTF0010032569 40111000 IGV - Cuenta propia<br>FT F001-0032569 / 00003 FTF0010032569 41121001 Titem movimientosi2 no debs importar<br>FT F001-0032569 / 00003 FTF0010032569 62111000 Sueidon y salarios 1<br>Comprobante ⇒ 04 - 0001 1                                                                                                    | 118.00 11                                              | 18.00           |
| FT F001-0032569       /       00001       FTF0010032569       4011000       IOV Cuenta propia         FT F001-0032569       /       00002       FTF0010032569       4121000       Tume movimentor2 no debe importar         FT F001-0032569       /       00003       FTF0010032569       52111000       Sueldos y salarios       11         Comprobante ⇒> 04 - 0001       11                                                                                                    |                                                        |                 |
| Comprobante ==> 04 - 0001                                                                                                    | 180.00<br>1,18<br>1,000.00                             | 80.00           |
|                                                                                                    | 1,180.00 1,18                                          | 180.00          |
| 07 0001 30/07/2023                                                                                                    |                                                        |                 |
| CCCC         00001         VR4         025         10411001         BCP Cta: Cta: MN N° 191-2570149-0-99         10           CCCC         00002         FT005 092698         12111001         Facturas v otros Comp. No emitidas MN                                                                                                    | 1,500.00<br>1,50                                       | 600.00          |
| Comprobante ==> 07 - 0001                                                                                                    | 1,500.00 1,50                                          | 00.00           |
| Total Movimiento del Mes                                                                                                    | 3,388.00 3,38                                          | 88.00           |
| Total Movimientos Acumulados del Mes                                                                                                    |                                                        | 88.00           |

9.- A partir del periodo de inicio del RVIE y RCE, se podrá generar el PLE del libro diario y diario simplificado, con el código CAR. En este caso, se mostrará un mensaje en dichas ventanas indicando que el contribuyente está usando los módulos del RVIE y RCE.

| <u>T</u> ributación | <u>S</u> unat                                                                       | <u>U</u> tilidades | Alertas     | OLAP        | Diagnostic | ador          |  |  |  |  |
|---------------------|-------------------------------------------------------------------------------------|--------------------|-------------|-------------|------------|---------------|--|--|--|--|
| <b>\$</b>           | Sitio W                                                                             | eb Sunat           |             |             |            | Ot <u>r</u> o |  |  |  |  |
|                     | Libros y                                                                            |                    |             |             |            |               |  |  |  |  |
|                     | Libros I                                                                            | LE 5.2.0.3         |             |             |            |               |  |  |  |  |
|                     | PDT 0                                                                               | 621 IGV - Renta    | ► PI        | LE 5.4.0.0  |            |               |  |  |  |  |
|                     | PDT P                                                                               | ame                | •           |             |            |               |  |  |  |  |
|                     | PDT R                                                                               |                    |             |             |            |               |  |  |  |  |
|                     | PDT D                                                                               | AOT                |             | •           |            |               |  |  |  |  |
|                     | PDB E                                                                               | xportadores        |             |             |            |               |  |  |  |  |
|                     | PDT 3550 Detalle de Operaciones                                                     |                    |             |             |            |               |  |  |  |  |
|                     | MIGE -                                                                              | SUNAT              |             |             |            |               |  |  |  |  |
|                     | Validad                                                                             | lor CPE Sunat      |             |             |            |               |  |  |  |  |
|                     |                                                                                     |                    |             |             |            |               |  |  |  |  |
|                     |                                                                                     |                    |             |             |            |               |  |  |  |  |
| SF                  | ormato !                                                                            | 5.1 - Libro Di     | ario        |             |            |               |  |  |  |  |
| LIB                 | RO DIARIO                                                                           | I                  |             | <u> </u>    | enerar     |               |  |  |  |  |
| 🔲 lr                | 🔲 Incluir Información de Bancos                                                     |                    |             |             |            |               |  |  |  |  |
| 🗖 Ir                | icluir Asient                                                                       | os ME con mont     | :o 0 MN     |             |            |               |  |  |  |  |
| 🗹 lr                |                                                                                     |                    |             |             |            |               |  |  |  |  |
|                     | Contribuyente lleva su Registro de Ventas y<br>Compras en el módulo del RVIE y RCE. |                    |             |             |            |               |  |  |  |  |
|                     | Fecha de                                                                            | Última Generaci    | ón: 11/07/2 | 2023 - 15:4 | 1:51       |               |  |  |  |  |

Lo que se señala en la imagen es el código CAR.

| ĸ   | 1.1  | м       | N                | 0   | Р                | 0               | R               | S    | т    | U                           | v  | w |   |
|-----|------|---------|------------------|-----|------------------|-----------------|-----------------|------|------|-----------------------------|----|---|---|
| C10 | C11  | C12     | C13              | C14 | C15              | C16             | C17             | C18  | C19  | C20                         | 21 |   | F |
| 01  | F002 | 05874   | 30/07/2023 00:00 |     | 30/07/2023 00:00 | FT F002-05874   | FT F002-05874   | 590  | (    | 2121212121201F002000005874  |    |   |   |
| 01  | F002 | 05874   | 30/07/2023 00:00 |     | 30/07/2023 00:00 | FT F002-05874   | FT F002-05874   | 0    | 90   | 2121212121201F002000005874  |    |   |   |
| 01  | F002 | 05874   | 30/07/2023 00:00 |     | 30/07/2023 00:00 | FT F002-05874   | FT F002-05874   | 0    | 500  | 2121212121201F002000005874  |    |   |   |
| 03  | B002 | 04320   | 30/07/2023 00:00 |     | 30/07/2023 00:00 | BV B002-04320   | BV B002-04320   | 118  | (    | 2121212121203B002000004320  |    |   |   |
| 03  | B002 | 04320   | 30/07/2023 00:00 |     | 30/07/2023 00:00 | BV B002-04320   | BV B002-04320   | 0    | 18   | 2121212121203B002000004320  |    |   |   |
| 03  | B002 | 04320   | 30/07/2023 00:00 |     | 30/07/2023 00:00 | BV B002-04320   | BV B002-04320   | 0    | 100  | 2121212121203B002000004320  |    |   |   |
| 01  | F001 | 0032569 | 30/07/2023 00:00 |     | 30/07/2023 00:00 | FT F001-0032569 | FT F001-0032569 | 180  | (    | 2060023638601F0010000032569 |    |   |   |
| 01  | F001 | 0032569 | 30/07/2023 00:00 |     | 30/07/2023 00:00 | FT F001-0032569 | FT F001-0032569 | 0    | 1180 | 2060023638601F0010000032569 |    |   |   |
| 01  | F001 | 0032569 | 30/07/2023 00:00 |     | 30/07/2023 00:00 | FT F001-0032569 | FT F001-0032569 | 1000 | 0    | 2060023638601F0010000032569 |    |   | - |
|     | •    | Lib     | Diario_07        | (+  | )                |                 |                 | •    |      |                             |    | • |   |

## CLAVE SOL – RCE.

1.- Una vez generados correctamente los archivos desde el Starsoft, estos se tienen que convertir en **extensión .zip** y subirlo por las siguientes rutas: Portal de la SUNAT (Clave Sol), Aplicativo Cliente y el Servicio Web API – SUNAT.

| Qué necesitas hacer?             | Busque una opción del menú                                                                                                    |
|----------------------------------|----------------------------------------------------------------------------------------------------|
| Personas                         | ► Mi RUC y Otros Registros                                                                                                    |
| Empresas                         | Guía de Remisión Electrónica                                                                                                    |
| Operador de<br>Comercio Exterior | <ul> <li>Comprobantes de pago</li> <li>Sistema Integrado de Registros<br/>Electronicos</li> </ul>                                                                                                    |
|                                  | <ul> <li>Registros Electronicos</li> <li>Registro de Ventas e Ingresos Electronico</li> <li>Registro de Compras Electronico</li> <li>Gestion de Compras</li> <li>Generacion de Registros Electronicos</li> <li>Modulo de reportes</li> </ul> |

| SUNAT               | x |
|---------------------|---|
| •                   |   |
| DUC                 |   |
|                     |   |
| Usuario             |   |
| Ingrese Usuario     |   |
| Contraseña          |   |
| Ingrese Contraseña  |   |
| ✓ Conectado a SUNAT |   |
| Iniciar Sesión      |   |

2.- Se selecciona el Periodo a declarar y la SUNAT nos presentara la propuesta del RCE.

| Registro de Compras Electrónico |          |           |          |                |            |                      |                      |                        |  |  |
|---------------------------------|----------|-----------|----------|----------------|------------|----------------------|----------------------|------------------------|--|--|
| Período                         | o:       | 2023 -    | No Prese | entado         | X 👻        | JUN - No Presentad   | 0 × •                | Aceptar                |  |  |
| Gener                           | ración d | de Regist | ro Inf   | formación de ( | Gestión    |                      |                      |                        |  |  |
| Re                              | esumer   | n de CP   | Propu    | esta del RCE   | Preliminar | Inconsistencias      | Generación de Regist | ro Ajustes Posteriores |  |  |
| Re                              | esumer   | n Propues | sta RCE  | Resumen Cl     | P Excluido | Resumen Preliminar F | RCE Resumen RCE (    | Generado               |  |  |
|                                 |          |           |          |                |            |                      |                      |                        |  |  |

3.- En la pestaña de "Propuesta del RCE" se visualizan las siguientes opciones para subir los archivos de los **Anexos 08 y 11.** 

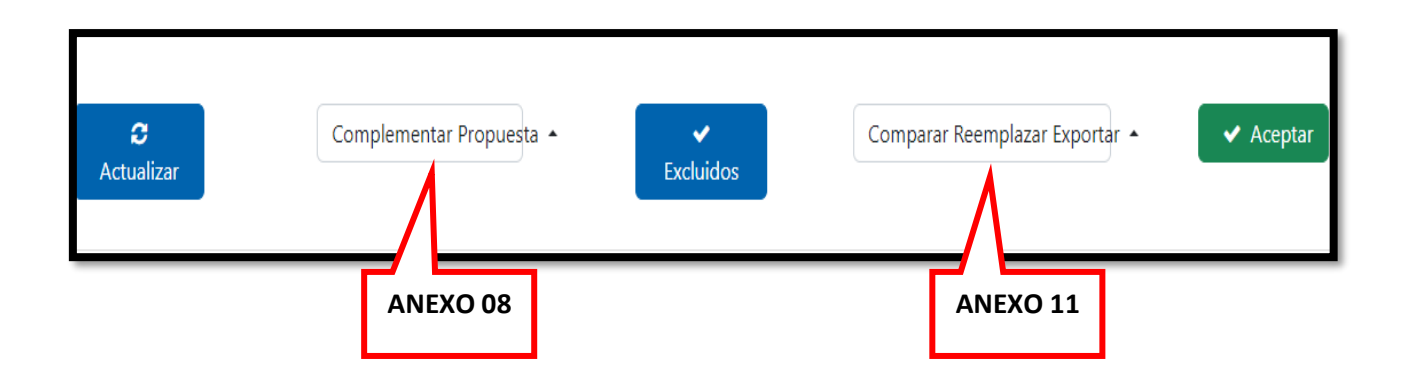

4.- Al momento de "Aceptar" la propuesta del RCE se genera un mensaje donde se indicará si tiene Operaciones con Sujetos No Domiciliados, al dar No el proceso continua al siguiente paso pero al dar Si se abre la opción para subir el archivo del **Anexo 09.** 

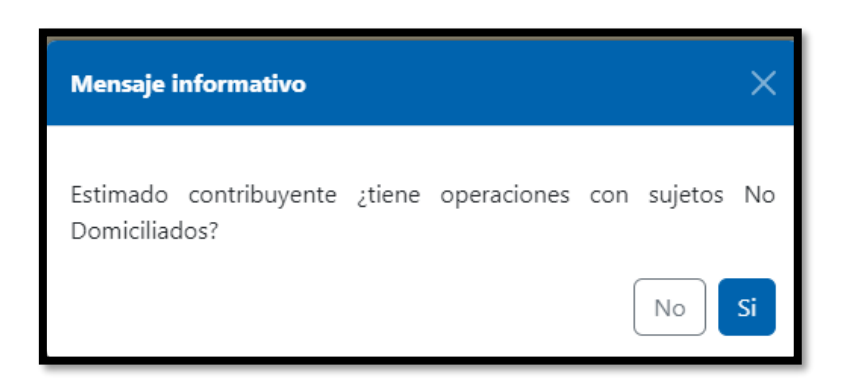

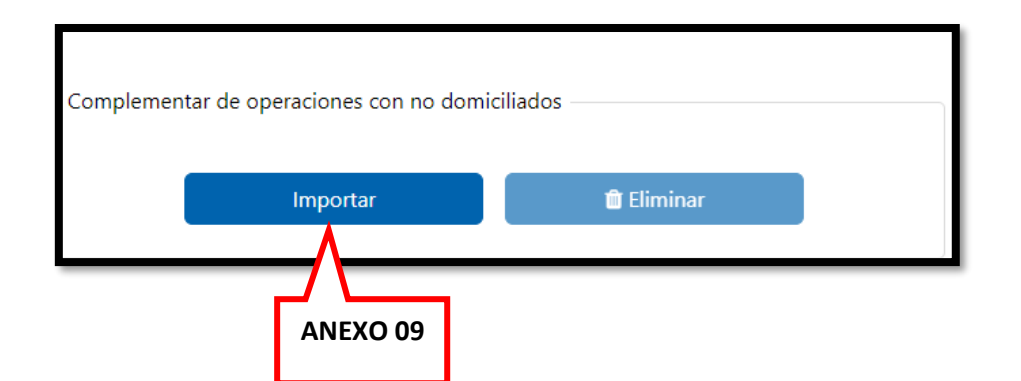

5.- En la pestaña de "Ajustes posteriores" se visualizan las siguientes opciones para subir los archivos de los **Anexos 12 y 13**.

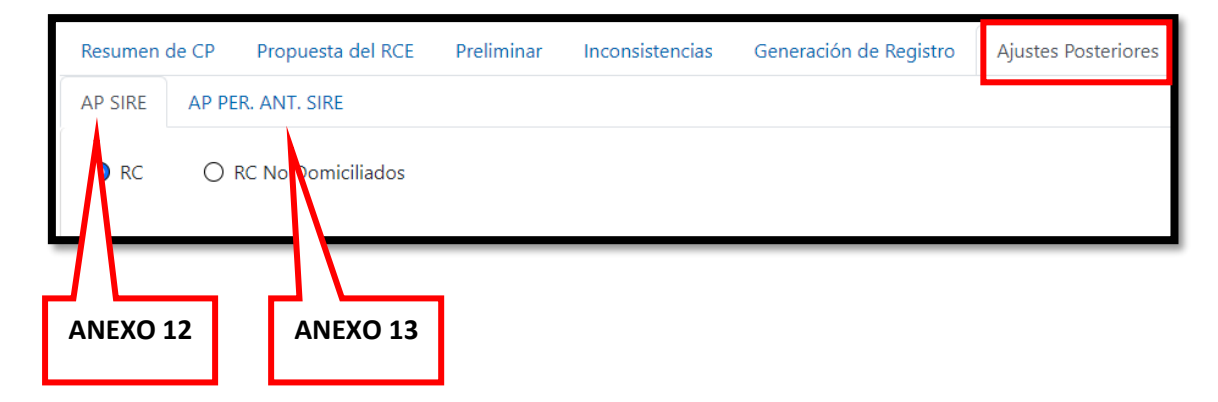

6.- Si se "Acepta" o se "Remplaza" la propuesta se continua con el Preliminar del RCE, Inconsistencias y Generación del RCE.